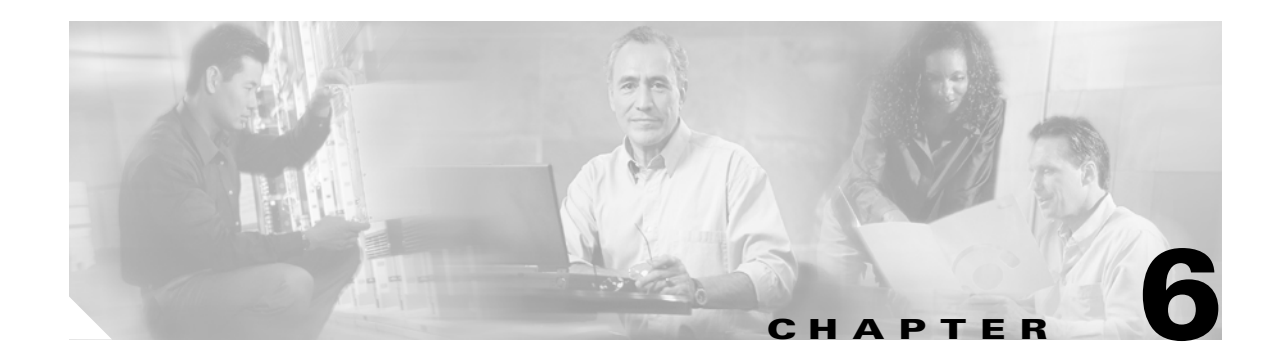

# **Managing Modules**

This chapter describes how to manage switching modules (also known as line cards) and provides information on monitoring module states. This chapter includes the following sections:

- About Modules, page 6-1
- Verifying the Status of a Module, page 6-2
- Viewing the State of a Module, page 6-3
- Connecting to a Module, page 6-4
- Reloading Modules, page 6-5
- Preserving Module Configuration, page 6-6
- Purging Module Configuration, page 6-7
- Powering Off Switching Modules, page 6-7
- Identifying Module LEDs, page 6-8
- Configuring EPLDs, page 6-10
- Default Supervisor Module Settings, page 6-12

### **About Modules**

Table 6-1 describes the supervisor module options for switches in the Cisco MDS 9000 Family.

| Product        | No. of Supervisor Modules                       | Supervisor<br>Module Slot | Switching Module Features                                              |
|----------------|-------------------------------------------------|---------------------------|------------------------------------------------------------------------|
| Cisco MDS 9216 | One module (includes 16<br>Fibre Channel ports) | 1                         | 2-slot chassis allows one optional switching module in the other slot. |
| Cisco MDS 9509 | Two modules                                     | 5 and 6                   | 9-slot chassis allows any switching module in the other seven slots.   |
| Cisco MDS 9506 | Two modules                                     | 5 and 6                   | 6-slot chassis allows any switching module in the other four slots.    |

Table 6-1Supervisor Module Options

#### **Supervisor Modules**

Supervisor modules are automatically powered up and started with the switch.

Cisco MDS 9200 Series switches have one supervisor module that includes an integrated 16-port switching module.

Cisco MDS 9500 Series switches have two supervisor modules—one in slot 5 (sup-1) and one in slot 6 (sup-2). When the switch powers up and both supervisor modules come up together, the module that enters the active mode is dependent on which of the two modules comes up first. The standby module constantly monitors the active module. If the active module fails, the standby module takes over without any impact to user traffic.

#### Switching Modules

Cisco MDS 9000 Family switches support any switching module in any non-supervisor slot. The switching module obtains its image from the supervisor module.

The interfaces in each module are ready to be configured when the ok status is displayed in the **show module** command output (see the "Configuring Fibre Channel Interfaces" section on page 9-2).

### Verifying the Status of a Module

Before you begin configuring the switch, you need to ensure that the modules in the chassis are functioning as designed. To verify the status of a module at any time, issue the **show module** command in EXEC mode. A sample output of the **show module** command follows:

| swit                      | ch# <b>sho</b> v              | v module                                                                                                    |                                                             |                                                                                                    |                |
|---------------------------|-------------------------------|----------------------------------------------------------------------------------------------------|-------------------------------------------------------------|----------------------------------------------------------------------------------------------------|----------------|
| Mod                       | Ports                         | Module-Type                                                                                                    |                                                             | Model                                                                                                    | Status         |
| <br>2<br>4<br>5<br>6<br>8 | 32<br>32<br>0<br>0<br>32      | Advanced Services Module<br>Advanced Services Module<br>Supervisor/Fabric-1<br>Supervisor/Fabric-1<br>1/2 Gbps FC Module |                                                             | DS-X9032-SMV powered-dr<br>DS-X9032-SMV powered-dr<br>DS-X9530-SF1-K9 active *<br>DS-X9530-SF1-K9 ha-standby<br>DS-X9032 ok |                |
| Mod                       | Sw                            | Hw                                                                                                    | World-Wide-Name(s)                                          | (WWN)                                                                                                    |                |
| 5<br>6<br>8               | 1.2(2)<br>1.2(2)<br>1.2(2)    | 0.610<br>0.610<br>0.3                                                                                                    | <br><br>21:c1:00:0b:46:79:                                  | f1:40 to 21:e0:00:                                                                                                    | 0b:46:79:f1:40 |
| Mod                       | MAC-Ado                       | dress(es)                                                                                                    |                                                             | Serial-Num                                                                                                    |                |
| 5<br>6<br>8               | 00-d0-9<br>00-d0-9<br>00-05-3 | 97-38-b4-01 to<br>97-38-b3-f9 to<br>30-00-2b-e2 to                                                                       | 00-d0-97-38-b4-05<br>00-d0-97-38-b3-fd<br>00-05-30-00-2b-e6 | JAB06350B0H<br>JAB06350B1R<br>jab062407x4                                                                                   |                |
|                           |                               |                                                                                                    |                                                             |                                                                                                    |                |

\* this terminal session

The Status column in the output should display an ok status for switching modules and an active or standby (or HA-standby) status for supervisor modules. If the status is either ok or active, you can continue with your configuration.

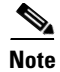

A standby supervisor module reflects the HA-standby status if the HA switchover mechanism is enabled (see the "HA Switchover" section on page 4-3). If the warm switchover mechanism is enabled, the standby supervisor module reflects the standby status.

The states through which a switching module progresses is discussed in the "Viewing the State of a Module" section on page 6-3.

### Viewing the State of a Module

If your chassis has more than one switching module (also known as line card), you will see the progress check if you issue the **show module** command several times and view the status column each time.

The switching module goes through a testing and an initializing stage before displaying an ok status. Table 6-2 describes the possible states in which a module can exist.

| show module Output | Description                                                                                                    |
|--------------------|----------------------------------------------------------------------------------------------------|
| powered up         | The hardware has electrical power. When the hardware is powered up, the software begins booting.                                                                                                    |
| testing            | The module has established connection with the supervisor and the switching module is performing bootup diagnostics.                                                                                                    |
| initializing       | The diagnostics have completed successfully and the configuration is being downloaded.                                                                                                    |
| failure            | The switch detects a switching module failure upon initialization and<br>automatically attempts to power-cycle the module three times. After the third<br>attempt it continues to display a failed state.                                      |
| ok                 | The switch is ready to be configured.                                                                                                    |
| power-denied       | The switch detects insufficient power for a switching module to power up.<br>In this case, issue a <b>show environment power</b> command to determine power<br>consumption issues (see Chapter 27, "Monitoring System Processes and<br>Logs"). |
| active             | This module is the active supervisor module and the switch is ready to be configured.                                                                                                    |
| HA-standby         | This module is the standby supervisor module and that the HA switchover mechanism is enabled (see the "HA Switchover" section on page 4-3).                                                                                                    |
| standby            | This module is the standby supervisor module and the warm switchover mechanism is enabled (see the "HA Switchover" section on page 4-3).                                                                                                    |

Table 6-2 Module States

## **Connecting to a Module**

At any time, you can connect to any module using the **attach module** command. Once you are at the module prompt, you can obtain further details about the module using module-specific commands in EXEC mode.

To attach to a module, follow these steps:

|        | Comman                                                             | nd                                                                                                    |                                                                                        |                                                                                                    |                                                              |                                                                                                    | Purpo                                  | se                                                                                                    |
|--------|--------------------------------------------------------------------|----------------------------------------------------------------------------------------------------|----------------------------------------------------------------------------------------|----------------------------------------------------------------------------------------------------|--------------------------------------------------------------|----------------------------------------------------------------------------------------------------|----------------------------------------|----------------------------------------------------------------------------------------------------|
| Step 1 | switch#<br>switch(                                                 | witch# <b>attach module 6</b><br>witch(standby)#                                                      |                                                                                        |                                                                                                    |                                                              |                                                                                                    | Provid<br>specif<br>the sta<br>slot 6) | les direct access to the<br>ied module (in this example,<br>andby supervisor module is in<br>b.                                                                             |
| Step 2 | switch(                                                            | standby)# <b>d</b><br>14502912                                                                        | Jan 13                                                                                 | <b>Elash</b> :<br>12:23:52                                                                               | 1980                                                         | kickstart_image1                                                                                                    | Provid<br>inform<br>superv             | les the available space<br>nation for the standby<br>visor module.                                                                                                    |
|        | admin<br>admin<br>root<br>admin<br>admin<br>root<br>admin<br>admin | 14424576<br>14469632<br>14490112<br>12288<br>14466048<br>24206675<br>19084510<br>19066505<br>18960567 | Jan 14<br>Jan 14<br>Jan 08<br>Jan 16<br>Jan 14<br>Jan 14<br>Jan 13<br>Jan 14<br>Jan 14 | 06:47:29<br>01:29:16<br>07:25:50<br>15:49:24<br>02:40:16<br>02:57:03<br>12:23:28<br>06:45:16<br>01:25:21 | 1980<br>1980<br>1980<br>1980<br>1980<br>1980<br>1980<br>1980 | <pre>kickstart_image2<br/>kickstart_image3<br/>kickstart_image4<br/>lost+found/<br/>kickstart_image5<br/>m9500-sflek.bin<br/>system_image1<br/>system_image2<br/>system_image5</pre> | Note                                   | Type <b>exit</b> to exit the<br>module-specific prompt.<br>If you are not accessing the<br>switch from a console<br>terminal, this is the only<br>way to access the standby |
|        |                                                                    | Usage f                                                                                               | or boot:<br>1585162:<br>1024<br>1672550                                                | flash: fi<br>24 bytes<br>30 bytes<br>40 bytes a                                                          | lesys<br>total<br>free<br>availa                             | tem<br>used<br>able                                                                                                    |                                        | supervisor module.                                                                                                    |

You can also use the **attach module** command as follows:

- To view the standby supervisor module information, but you can not configure the standby supervisor module using this command.
- On the switching module portion of the Cisco MDS 9216 supervisor module which resides in slot 1.

### **Reloading Modules**

You can reload the entire switch, reset specific modules in the switch, or reload the image on specific module in the switch.

### **Reloading the Switch**

To reload the switch, issue the **reload** command without any options. When you issue this command, you reboot the switch (see Chapter 5, "Software Images").

Note

If you need to issue the **reload** command, be sure to save the running configuration using the **copy running-config startup-config** command.

### **Power Cycling Modules**

To power cycle any module, follow these steps:

**Step 1** Identify the module that needs to be reset.

**Step 2** Issue the **reload module** command to reset the identified module. This command merely power cycles the selected module.

switch# reload module number

Where *number* indicates the slot in which the identified module resides. For example:

switch# reload module 2

### **Reloading Switching Modules**

Switching modules automatically download their images from the supervisor module, and do not need a force download. This procedure is provided for reference should a need arise.

To replace the image on a switching module, follow these steps:

- **Step 1** Identify the switching module that requires the new image.
- **Step 2** Issue the **reload module** *number* **force-dnld** command to update the image on the switching module.

switch# reload module number force-dnld

Where *number* indicates the slot in which the identified module resides. For example, if the identified module resides in slot 9:

```
switch# reload module 9 force-dnld...
Jan 1 00:00:46 switch %LC-2-MSG:SLOT9 LOG_LC-2-IMG_DNLD_COMPLETE: COMPLETED
downloading of linecard image. Download successful...
```

# **Preserving Module Configuration**

To save the configuration, enter the **copy running-config startup-config** command from the EXEC mode prompt to save the new configuration into nonvolatile storage. Once this command is issued, the running and the startup copies of the configuration are identical.

Table 6-3 displays various scenarios when module configurations are persevered or lost.

 Table 6-3
 Switching Module Configuration Status

| Sce                                                                                                    | enario                                                                                                    | Cor | sequence                                                                                                    |  |  |
|----------------------------------------------------------------------------------------------------|----------------------------------------------------------------------------------------------------|-----|----------------------------------------------------------------------------------------------------|--|--|
| A p<br>rur                                                                                                    | particular switching module is removed and the <b>copy</b><br><b>nning-config startup-config</b> command is issued again.  | The | The configured module information is lost.                                                                                                    |  |  |
| A particular switching module is removed and the same<br>switching module is replaced before the <b>copy</b><br><b>running-config startup-config</b> command is issued again.                  |                                                                                                    |     | The configured module information is preserved.                                                                                                    |  |  |
| A particular switching module is removed and replaced<br>with the same type switching module, and a <b>reload</b><br><b>module</b> <i>number</i> command is issued.                            |                                                                                                    |     | The configured module information is preserved.                                                                                                    |  |  |
| A particular switching module is removed and replaced<br>with a different type of switching module. For example, a<br>16-port switching module is replaced with a 32-port<br>switching module. |                                                                                                    |     | The configured module information is lost<br>from the running configuration. The<br>default configuration is applied.                                  |  |  |
|                                                                                                    |                                                                                                    |     | The configured module information<br>remains in startup configuration until a<br><b>copy running-config startup-config</b><br>command is issued again. |  |  |
| Sar                                                                                                    | nple scenario:                                                                                                    | Sar | nple response:                                                                                                    |  |  |
| 1.                                                                                                    | The switch currently has a 16-port switching module<br>and the startup and running configuration files are the<br>same.    | 1.  | The switch uses the 16-port switching module and the present configuration is saved in nonvolatile storage.                                            |  |  |
| 2.                                                                                                    | You replace the 16-port switching module in the switch with a 32-port switching module.                                    | 2.  | The factory default configuration is applied.                                                                                                    |  |  |
| 3.                                                                                                    | Next, you remove the 32-port switching module and replace it with the same 16-port switching module referred to in Step 1. | 3.  | The factory default configuration is applied.                                                                                                    |  |  |
| 4.                                                                                                    | You <b>reload</b> the switch.                                                                                              | 4.  | The configuration saved in nonvolatile storage referred to in Step 1 is applied.                                                                       |  |  |

## **Purging Module Configuration**

To delete the configuration in a specific module, issue the **purge module** *slot* **running-config** command from EXEC mode. Once this command is issued, the running configuration is cleared for the specified slot. This command will not work on supervisor modules or on any slot which currently has a module. This command only works on an empty slot (where the specified module once resided).

The **purge module** command clears the configuration for any module that previously existed in a slot and has since been removed. While the module was in that slot, some parts of the configuration may have been stored in the running configuration and cannot be reused (for example, IP addresses), unless it is cleared from the running configuration.

For example, if you create an IP storage configuration with a an IPS module in slot 3 in Switch A. This module uses the 10.1.5.500 IP address. You decide to remove this IPS module and move it to Switch B, and you no longer need the 10.1.5.500 IP address. If you try to configure this unused 10.1.5.500 IP address, you will receive an error message that prevents you from proceeding with the configuration. In this case, you need to issue the **purge module 3 running-config** command to clear the old configuration in Switch A and then proceed with using this IP address.

# **Powering Off Switching Modules**

By default, all switching modules are configured to be in the power up state.

To power off a module, follow these steps:

|        | Command                                                         | Purpose                                                             |  |  |
|--------|-----------------------------------------------------------------|---------------------------------------------------------------------|--|--|
| Step 1 | switch# config t                                                | Enters configuration mode.                                          |  |  |
| Step 2 | <pre>switch(config)# poweroff module 1 switch(config)#</pre>    | Powers off the specified module (switching module 1) in the switch. |  |  |
|        | <pre>switch(config)# no poweroff module 1 switch(config)#</pre> | Powers up the specified module (switching module 1) in the switch.  |  |  |

# **Identifying Module LEDs**

Table 6-4 to Table 6-7 describe the LED location, type, and status for supervisor and switching modules used in Cisco MDS 9000 Family switches.

Table 6-4 Module LEDs on a Cisco MDS 9200 Series Switch

| Module                    | LED Type | Status | Description                                                                                                    |
|---------------------------|----------|--------|----------------------------------------------------------------------------------------------------|
| Fixed switching module    | Status   | Green  | • All chassis environmental monitors<br>(power supply, fan, temperature sensor,<br>clock, and chassis SEE PROM) are<br>reporting OK. |
|                           |          |        | • Sufficient power is available for all modules                                                                                      |
|                           |          | Orange | • Any one of the chassis environmental monitors (power supply, fan, temperature sensor, clock, and chassis SEE PROM) failed.         |
|                           |          |        | • Sufficient power is not available for all modules.                                                                                 |
|                           |          |        | • Incompatible power supplies are installed.                                                                                         |
|                           |          |        | • The redundant clock failed.                                                                                                    |
|                           |          | Red    | • The diagnostic test failed.                                                                                                    |
|                           |          |        | • The module is not operational because a fault occurred during the initialization sequence.                                         |
|                           |          |        | • A temperature condition occurred. (A major threshold was exceeded during environmental monitoring.)                                |
| Optional switching module | System   | Green  | All diagnostics pass. The module is operational (normal initialization sequence).                                                    |
|                           |          | Orange | • The module is booting or running diagnostics (normal initialization sequence).                                                     |
|                           |          |        | • An over temperature condition occurred.<br>(A minor threshold was exceeded during<br>environmental monitoring.)                    |
|                           |          | Red    | • The diagnostic test failed. The module is not operational because a fault occurred during the initialization sequence.             |
|                           |          |        | • An over temperature condition occurred.<br>(A major threshold was exceeded during<br>environmental monitoring.)                    |

| LED                   | Status | Description                                                                                                    |
|-----------------------|--------|----------------------------------------------------------------------------------------------------|
| Status                | Green  | All diagnostics pass. The module is online.                                                                               |
|                       | Orange | • The module is booting or running diagnostics (normal initialization sequence).                                          |
|                       |        | • The module is not online.                                                                                               |
|                       |        | • An over temperature condition has occurred. (A minor threshold has been exceeded during environmental monitoring.)      |
|                       | Red    | • The diagnostic test failed. The module is not operational because a fault occurred during the initialization sequence.  |
|                       |        | • An over temperature condition has occurred. (A major threshold has been exceeded during environmental monitoring.)      |
| System <sup>1</sup>   | Green  | All chassis environmental monitors (power supply, fan, temperature sensor, clock, and chassis SEE PROM) are reporting OK. |
|                       | Orange | • Any one of the environmental monitors (power supply, fan, temperature sensor, clock, and chassis SEE PROM) has failed.  |
|                       |        | • Incompatible power supplies are installed.                                                                              |
|                       |        | • The redundant clock has failed.                                                                                         |
|                       | Red    | The temperature of the supervisor module major threshold has been exceeded.                                               |
| Active                | Green  | The supervisor module is operational and active.                                                                          |
|                       | Orange | The supervisor module is in standby mode.                                                                                 |
| Pwr Mgmt <sup>1</sup> | Green  | Sufficient power is available for all modules.                                                                            |
|                       | Orange | Sufficient power is not available for all modules.                                                                        |

| Table 6-5 | Supervisor | Module | LEDs on a | Cisco I | MDS 9500 | Series 3 | Switch |
|-----------|------------|--------|-----------|---------|----------|----------|--------|
|-----------|------------|--------|-----------|---------|----------|----------|--------|

1. The System and Pwr Mgmt LEDs on a redundant supervisor module are synchronized to the active supervisor module.

| Table 0-0 Ethemet Interface LEDS on a CISCO WIDS 9200 Series Switt | able 6-6 | Ethernet Interface | LEDs on a Cisc | o MDS 9200 Series | Switch |
|--------------------------------------------------------------------|----------|--------------------|----------------|-------------------|--------|
|--------------------------------------------------------------------|----------|--------------------|----------------|-------------------|--------|

| Module            | LED Type | Status         | Description                               |
|-------------------|----------|----------------|-------------------------------------------|
| Ethernet (mgmt 0) | Activity | Flashing green | Traffic is passing through the interface. |
|                   | Link     | Solid green    | The link is functioning.                  |
|                   |          | Off            | The link is down.                         |

| LED Type | Status          | Description                                                                                                    |  |  |
|----------|-----------------|----------------------------------------------------------------------------------------------------|--|--|
| Status   | Green           | All diagnostics pass. The module is operational (normal initialization sequence).                                        |  |  |
|          | Orange          | • The module is booting or running diagnostics (normal initialization sequence).                                         |  |  |
|          |                 | • An over temperature condition occurred. (A minor threshold was exceeded during environmental monitoring.)              |  |  |
|          | Red             | • The diagnostic test failed. The module is not operational because a fault occurred during the initialization sequence. |  |  |
|          |                 | • An over temperature condition occurred. (A major threshold was exceeded during environmental monitoring.)              |  |  |
| Speed    | On              | 2 Gbps mode.                                                                                                    |  |  |
|          | Off             | 1 Gbps mode.                                                                                                    |  |  |
| Link     | Solid green     | Link is up.                                                                                                    |  |  |
|          | Flashing green  | Link is up (beacon used to identify port). See the "Identifying the Beacon LEDs" section on page 9-13.                   |  |  |
|          | Solid yellow    | Disabled by software.                                                                                                    |  |  |
|          | Flashing yellow | Fault is detected.                                                                                                    |  |  |
|          | Off             | Link is down.                                                                                                    |  |  |

#### Table 6-7 Switching Module LEDs

### **Configuring EPLDs**

Switches and directors in the Cisco MDS 9000 Family contain several electrically programmable logical devices (EPLDs) that provide hardware functionalities in all modules. Starting with Cisco MDS SAN-OS Release 1.2, EPLD image upgrades are periodically provided to include enhanced hardware functionality or to resolve known issues.

 $\mathcal{P}$ Tip

Refer to the Cisco MDS SAN-OS Release Notes to verify if the EPLD has changed for the SAN-OS image version being used.

EPLDs can be upgraded or downgraded using CLI commands. When EPLDs are being upgraded or downgraded, the following guidelines and observations apply:

- You can individually update each module that is online. The EPLD update is only disruptive to the module being upgraded.
- If you interrupt an upgrade, the module must be upgraded again.
- The upgrade or downgrade can only be executed from the active supervisor module. While the active supervisor module cannot be updated, you can update the other modules individually.
- In Cisco MDS 9100 Series Fabric switches, be sure to specify 1 as the module number.
- Cisco MDS 9216 Switches do not support EPLD upgrades.

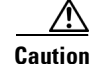

Do not insert or remove any modules while an EPLD upgrade or downgrade is in progress.

To upgrade EPLD images for a module, issue the **install module** *number* **epld** *url* command on the active supervisor module:

switch# install module 2 epld scp://user@10.6.16.22/m9000-epld-version.img

| The authenticity of host '10.6                                           | .16.22' can             | 't be e       | stablished        | •       |          |
|--------------------------------------------------------------------------|-------------------------|---------------|-------------------|---------|----------|
| RSA1 key fingerprint is 55:2e:1f:0b:18:76:24:02:c2:3b:62:dc:9b:6b:7f:b7. |                         |               |                   |         |          |
| Are you sure you want to conti                                           | nue connect:            | ing (ye       | s/no)? <b>yes</b> |         |          |
| Warning: Permanently added '10                                           | .6.16.22' (1            | RSA1) t       | o the list        | of know | n hosts. |
| user@10.6.16.22's password:                                              |                         |               |                   |         |          |
| epld.img 100%  ***                                                       | * * * * * * * * * * * * | * * * * * * * | * * * * * * * *   | 1269 KB | 00:00    |
|                                                                          |                         |               |                   |         |          |
| Module Number                                                            |                         |               | 2                 |         |          |
| EPLD                                                                     | Curr Ver                | New           | Ver               |         |          |
|                                                                          | 006                     |               |                   |         |          |
| Power Manager                                                            | 0x06                    | 0 00          |                   |         |          |
| XBUS 10                                                                  | 0x07                    | 0x08          |                   |         |          |
| UD Flow Control                                                          | 0x05                    |               |                   |         |          |
| PCI ASIC I/F                                                             | 0x05                    | 0x05          |                   |         |          |
|                                                                          |                         |               |                   |         |          |
| Module 2 will be powered down                                            | now!!                   |               |                   |         |          |
| Do you want to continue (y/n)                                            | ? <b>y</b>              |               |                   |         |          |
| \ <                                                                      |                         | F             | orogress twi      | irl     |          |
| Module 2 EPLD upgrade is successful                                      |                         |               |                   |         |          |

If you forcefully upgrade a module that is not online, all EPLDs are forcefully upgraded. If the module is not present in the switch, an error is returned. If the module is present, the command process continues. To update a module that is not online but is present in the chassis, use the same command. The switch software prompts you to continue after reporting the module state. When you confirm your intention to continue, the upgrade continues

switch# install module 2 epld scp://user@10.6.16.22/m9000-epld-version.img

```
Module 2 is not online, Do you want to continue (y/n) ? y

cchetty@171.69.16.22's password:

epld.img 100% |************************* | 1269 KB 00:00

\ <-----progress twirl

Module 2 EPLD upgrade is successful
```

```
<u>Note</u>
```

Switches in the Cisco MDS 9100 Series do not support a forced EPLD upgrade. When you upgrade the EPLD module on these switches, you receive the following message:

Data traffic on the switch will stop now!! Do you want to continue (y/n) ?

#### **Displaying EPLD Versions**

To view all current EPLD versions on a specified module, use the **show version module** *number* **epld** command (see Example 6-1).

Example 6-1 Displays Current EPLD Versions for a Specified Module

```
switch# show version module 2 epld
Module Number 2
```

| EPLD Device     | Version |  |
|-----------------|---------|--|
|                 |         |  |
| Power Manager   | 0x06    |  |
| XBUS IO         | 0x07    |  |
| UD Flow Control | 0x05    |  |
| PCI ASIC I/F    | 0x05    |  |

To view the available EPLD versions, use the show version epld *url* command (see Example 6-2).

#### Example 6-2 Displays Available EPLD Versions

switch# show version epld scp://user@10.6.16.22/m9000-epld-version.img
user@10.6.16.22's password:

| Module Name                   | EPLD Device     | Version |
|-------------------------------|-----------------|---------|
| MDS 9500 Supervisor 1         | XBUS 1 IO       | 0x09    |
|                               | XBUS 2 IO       | 0x0c    |
|                               | UD Flow Control | 0x05    |
|                               | PCI ASIC I/F    | 0x04    |
| 1/2 Gbps FC Module (16 port)  | XBUS IO         | 0x08    |
|                               | PCI ASIC I/F    | 0x05    |
| 1/2 Gbps FC Module (32 port)  | XBUS IO         | 0x07    |
|                               | PCI ASIC I/F    | 0x05    |
| Advanced Services Module      | XBUS IO         | 0x07    |
|                               | UD Flow Control | 0x05    |
|                               | PCI Bridge      | 0x04    |
| IP Storage Services Module    | XBUS IO         | 0x02    |
|                               | UD Flow Control | 0x05    |
|                               | PCI ASIC I/F    | 0x05    |
|                               | Services MOdule | I/F0x12 |
|                               | IPS DB I/F      | 0x08    |
| MDS 9100 Series Fabric Switch | XBUS IO         | 0x03    |

# **Default Supervisor Module Settings**

Table 6-8 lists the default settings for the supervisor module.

Table 6-8 Default Supervisor Module Settings

| Parameters                 | Default                                                                                |
|----------------------------|----------------------------------------------------------------------------------------|
| Administrative connection  | Serial connection.                                                                     |
| Global switch information  | • No value for system name.                                                            |
|                            | • No value for system contact.                                                         |
|                            | • No value for location.                                                               |
| System clock               | No value for system clock time.                                                        |
| In-band (VSAN 1) interface | IP address, subnet mask, and broadcast address assigned to the VSAN is set to 0.0.0.0. |